## 1. How to create a farm on Unifty?

You'll start on <u>Unifty.io</u>, using the <u>Ethereum Rinkeby testnet</u>, where the tokens are free. Get free tokens <u>HERE</u>.

If you've not already done so, you'll need to install <u>MetaMask</u> on your desktop browser. Once you've installed it, make sure that you are connected (there should be a little green light, and the word connected). If you're not connected, try refreshing the page, and/or click to connect manually.

Click on the "Farm Builder" button on the left toolbar. It may take a few seconds to load, we directly read to/from the blockchain and rely on a lot of decentralization.

When it loads up, you'll see an option "Add new Farm". Select the offered option. After you do that, a pop-up form will appear where you will enter all data that is required for building a farm.

| <section-header><text><text><section-header><text><text><text></text></text></text></section-header></text></text></section-header> | yver form  rege e  rege e  TraceClasside college of the sector of the sector |            | Rinkeby* * |
|----------------------------------------------------------------------------------------------------|----------------------------------------------------------------------------------------------------|------------|------------|
| d at the or herein<br>Tallage was we                                                                                                | I MIRCOR                                                                                                    | II BOADAAP | . O 140    |

- Name enter the name of your farm (be creative).
- Staking Token Unifty token \$NIF is automatically chosen, but you can enter a custom token pr LP Token address. If you select the custom token, you'll need to enter a custom ERC20 Token address (you can look it up on a block explorer like Etherscan, BSCscan, Blockscan...)
- Minimum stake enter the minimum amount of tokens that you want to allow stakers to lock, it could be 0.
- Maximum stake enter the maximum amount of tokens that you want to allow stakers to lock. This is by address, so it's always possible that people can stake

the maximum across multiple wallets, however, the points cannot be transferred between wallets.

- Description be creative (optional)
- Image logo or something representing the content of the farm (optional)
- Controller Address fills out automatically
- Social links to your social accounts (optional)
- Custom link link to your website to let people know where they can read more about your farm (optional)

At the bottom of the form, you can see the fees for creating a farm. This varies by network, and users holding a sufficient amount of NIF token or Farm Builder NFTs (for the blockchain that is on) are exempt from fees.

If you're happy with your farm data, hit the "CREATE" button. Verify the details in the MetaMask pop-up.

Exit the "Farm builder" form, and you should see your new farm.

# 2. How to edit my farm info?

Once you've created your farm, click on the pen icon on the left side of your farm. A number of options will appear:

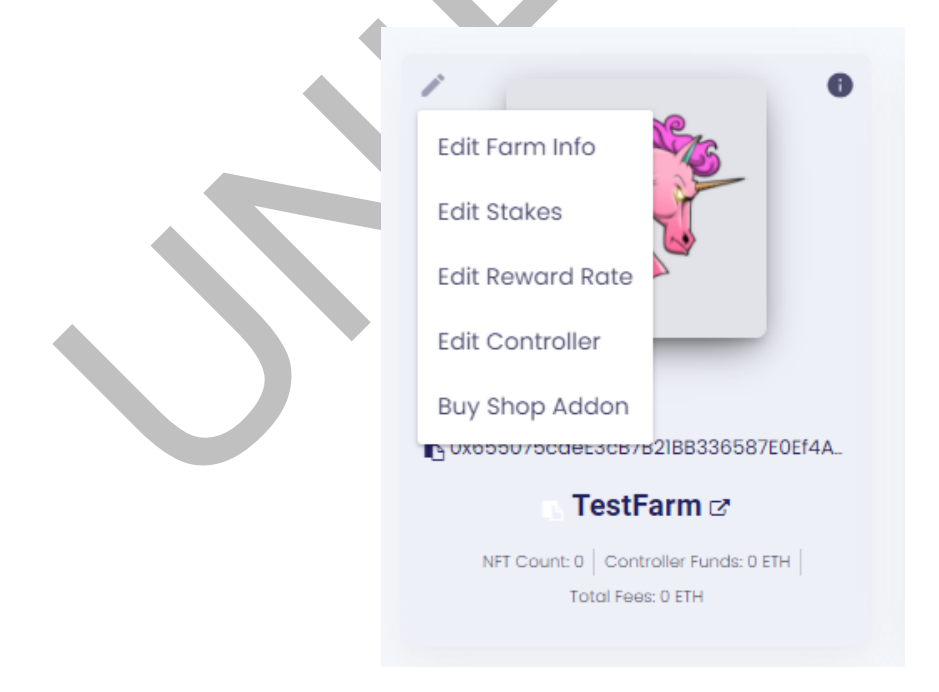

Click on the "Edit Farm Info" option. A form will appear where you can change information about your farm. Like: the name, description, image, social, and custom link. If you're satisfied with the changes, hit "UPDATE" and confirm it in the MetaMask dialogue.

### 3. How can I edit stakes on my farm?

Click on the pen icon on the left side of your farm, and select the "Edit Stakes" option.

| Edit Stakes     | × |  |
|-----------------|---|--|
| Minimum Stake * |   |  |
| Maximum Stake * |   |  |
| CLOSE           |   |  |

There, you can change the minimum and maximum amount to stake. Once you're happy with your changes hit "UPDATE", and confirm it in the MetaMask dialogue.

#### 4. How can I edit the reward rate on my farm?

Clicking on the pen icon on the left side of your collection, an "Edit Reward Rate" option will appear. Reward Rate (in seconds) represents the points given to people who stake their tokens at your farm for NFT rewards. (60 seconds \* 60 minutes \* 24 hours = 86400 seconds per day to earn 1 point)

| Edit Reward Rate           | × |
|----------------------------|---|
| Reward Rate (in seconds) * |   |
| CLOSE                      |   |

For each one token staked how many seconds to earn one point. If you want to speed it up, reduce the time to accrue 1 point or increase to slow it down.

## 5. How can I edit the collection address on my farm?

Clicking on the pen option, an "Edit Collection Address" option will appear. Select it, and change your controller address:

| Edit Controller Address ×                                |  |
|----------------------------------------------------------|--|
| Controller Address * Ox62237636e1C37D35C383380f436B8367F |  |
| CLOSE                                                    |  |

## 6. What is shop addon used for?

By purchasing the shop addon for your farm, you will be able to transform your farm into a small shop, selling your items right away. You will also be able to keep farming and provide a buyout option for each item from the farm.

| Step 1 / 3<br>By purchasing the shop addon for your farm,<br>you will be able to transform your farm into<br>a small shop, selling your items right away.<br>You will also be able to keep farming and<br>provide a buyout option for each item from<br>the farm.<br>Developer fee*: 0.00100000000000000 ETH<br>*No developer fee for wildcard owners | Shop Addon Step 1 / 3 ×                                                                                                    |
|----------------------------------------------------------------------------------------------------|----------------------------------------------------------------------------------------------------|
| By purchasing the shop addon for your farm,<br>you will be able to transform your farm into<br>a small shop, selling your items right away.<br>You will also be able to keep farming and<br>provide a buyout option for each item from<br>the farm.<br>Developer fee*: 0.00100000000000000 ETH<br>*No developer fee for wildcard owners               | Step 1 / 3                                                                                                    |
| You will also be able to keep farming and<br>provide a buyout option for each item from<br>the farm.<br>Developer fee*: 0.00100000000000000 ETH<br>*No developer fee for wildcard owners                                                                                                    | By purchasing the shop addon for your farm,<br>you will be able to transform your farm into<br>a small shop, selling your items right away. |
| Developer fee*: 0.00100000000000000 ETH *No developer fee for wildcard owners                                                                                                    | You will also be able to keep farming and provide a buyout option for each item from the farm.                                              |
| *No developer fee for wildcard owners                                                                                                    | Developer fee*: 0.00100000000000000 ETH                                                                                                    |
|                                                                                                    | *No developer fee for wildcard owners                                                                                                    |

After you click "BUY", confirm it in the MetaMask dialogue. Then, after your request has been approved, you will have to allow the shop addon to manage NFT withdrawals on behalf of the farm.

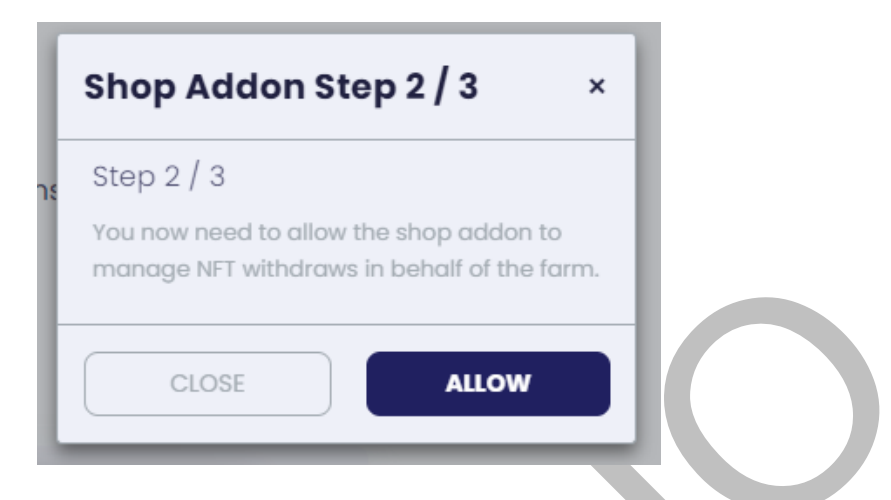

Next, you need to allow the shop addon to pause staking on behalf of the farm (in case the farm will be set to act as a shop only).

| Sh                | op Addo                                       | on Step                                  | o 3 / 3                                       | ×                |
|-------------------|-----------------------------------------------|------------------------------------------|-----------------------------------------------|------------------|
| Ste               | ep 3 / 3                                      |                                          |                                               |                  |
| You<br>pau<br>the | now need to<br>use staking ir<br>farm will be | o allow the<br>h behalf of<br>set to act | e shop addon<br>the farm (in<br>as shop, only | to<br>case<br>). |
|                   | CLOSE                                         |                                          | ALLOW                                         |                  |

When you confirm the last step, you can enable shop features on your farm. Now, you can edit your Farm shop. You can choose between 3 options:

- Shop disabled farm operates in standard mode
- Farming + Buyouts farm operates in standard mode, but allows buyouts for items that have a defined buyout price
- Only Buys staking disabled, only buying allowed. If you turn this on after people started staking, they will be able to continue staking and redeeming until they unstake their entire stakes.
- 7. How to add NFTs to a farm?

Once you create your farm, you will have the option to add NFTs.

| Home                                                                              | Unifty.io<br>UNIFTY is a new hub for NFT proje<br>while you are fully owning your of | ects to create custom farms, NFT<br>contracts. Use our tools to market | collections with just a few clicks! No c<br>your work! | oding or difficult contract inte | Rinkeby -           |
|-----------------------------------------------------------------------------------|--------------------------------------------------------------------------------------|------------------------------------------------------------------------|--------------------------------------------------------|----------------------------------|---------------------|
| Your Wallet                                                                       | This This                                                                            | s <b>tFarm</b><br>is my first farm                                     |                                                        | St                               | aking 0.0000000 NIF |
| <ul> <li>Farm Builder</li> <li>NFT Bridge</li> <li>Get Project Funding</li> </ul> | a Cha                                                                                |                                                                        |                                                        | •                                | STAKING OPTIONS *   |
| & Rares Farm - NIF (XDai)                                                         |                                                                                      |                                                                        |                                                        |                                  | Stake<br>Unstake    |
| Genesis Farm - NIF-LP                                                             |                                                                                      |                                                                        |                                                        |                                  |                     |
|                                                                                   |                                                                                      |                                                                        |                                                        |                                  |                     |
|                                                                                   |                                                                                      |                                                                        |                                                        |                                  |                     |
|                                                                                   |                                                                                      |                                                                        |                                                        |                                  |                     |
| © Dinity Development d.o.o.<br>All rights reserved.                               |                                                                                      |                                                                        |                                                        |                                  |                     |
|                                                                                   | C GET \$NIF ON UNISWAP                                                               | T SHOP                                                                 | I MIRROR                                               | I ROADMAP                        | ⑦ FAQ               |

Clicking on the "Add NFTs" option, a pop-out form appears:

| Add NF IS                                                                    |
|------------------------------------------------------------------------------|
| Select Your NFT Collection *                                                 |
| 1 Unifty                                                                     |
| OPEN WALLET                                                                  |
| Redemption Points *                                                          |
| The amount of points needed to redeem a copy of this NFT.                    |
| Artist FeeETH *                                                              |
| 0                                                                            |
| Controller FeeETH *                                                          |
| 0                                                                            |
| Artist Wallet Address                                                        |
| The artist address to assign his fees to. Leave empty if artist fee is zero. |
|                                                                              |

First, you need to open your wallet, where all of your previously created NFTs are. Choose the one you want to add to your farm. Once you select the NFT, you'll need to enter the amount of NFTs to transfer. You can see how much you own and therefore enter the amount.

- Redemption points here you enter the number of points needed to redeem a copy of your NFT. (e.g. if you set the maximum stake at 250, and you're staking for a week - 250 \* 7 = 1750)
- Artist FeeTH let's say that you created a farm for someone, and you're adding their NFTs to it. You want to give them their "commission" right? That is the artist fees. You enter the redemption fee for the mentioned artist. As people would say - "pay the piper". On the other hand, if it's your artwork, you can leave it at 0.
- Controller FeeTH redemption fee for the controller this is you!
- Artist Wallet Address in the case mentioned before, where you have someone else's NFTs, they will give you their address, so they can get the redemption fees. In case the artist fees are set at 0, then leave this field blank.

Now, after you confirm the transaction in the MetaMask pop-out, you should be able to see your NFT.

| <b>*</b>                                            | Unifty.io                                                                         |                                                            |                                                     |                                      | (                         | Rinkeby -      |
|-----------------------------------------------------|-----------------------------------------------------------------------------------|------------------------------------------------------------|-----------------------------------------------------|--------------------------------------|---------------------------|----------------|
| A Home                                              | UNIFTY is a new hub for NFT projects to<br>while you are fully owning your contra | create custom farms, NFT c<br>cts. Use our tools to market | ollections with just a few clicks! No<br>your work! | coding or difficult contract interac | ctions required           |                |
| NFT Market                                          |                                                                                   |                                                            |                                                     |                                      |                           |                |
| Your Wallet                                         | TestFa                                                                            | rm                                                         |                                                     |                                      |                           |                |
| Collection Manager                                  | This is my                                                                        | first farm                                                 |                                                     | Stak                                 |                           | ed 0.000000000 |
| Farm Builder                                        |                                                                                   |                                                            |                                                     |                                      | STAKING OPTIONS           |                |
| NFT Bridge                                          |                                                                                   |                                                            |                                                     |                                      |                           |                |
| Get Project Funding                                 | •                                                                                 |                                                            |                                                     |                                      | Powered by Unifty and \$N | r              |
| 🔀 Rares Farm - NIF (XDai)                           |                                                                                   |                                                            |                                                     |                                      |                           |                |
| 🔆 Genesis Farm – NIF–LP                             | / 0                                                                               |                                                            |                                                     |                                      |                           |                |
|                                                     | unce an equation<br>TestNFT<br>1760.00000000 points                               |                                                            |                                                     |                                      |                           |                |
|                                                     | Traits                                                                            |                                                            |                                                     |                                      |                           |                |
| 0 0 7                                               |                                                                                   |                                                            |                                                     |                                      |                           |                |
| © Unitty Development d.o.o.<br>All rights reserved. |                                                                                   |                                                            |                                                     |                                      |                           | Success        |
|                                                     | C GET \$NIF ON UNISWAP                                                            | T SHOP                                                     | • MIRROR                                            | <b>I</b> J ROADMAP                   | @ FAQ                     | finished.      |
|                                                     |                                                                                   |                                                            |                                                     |                                      |                           |                |

Let's see what options are offered:

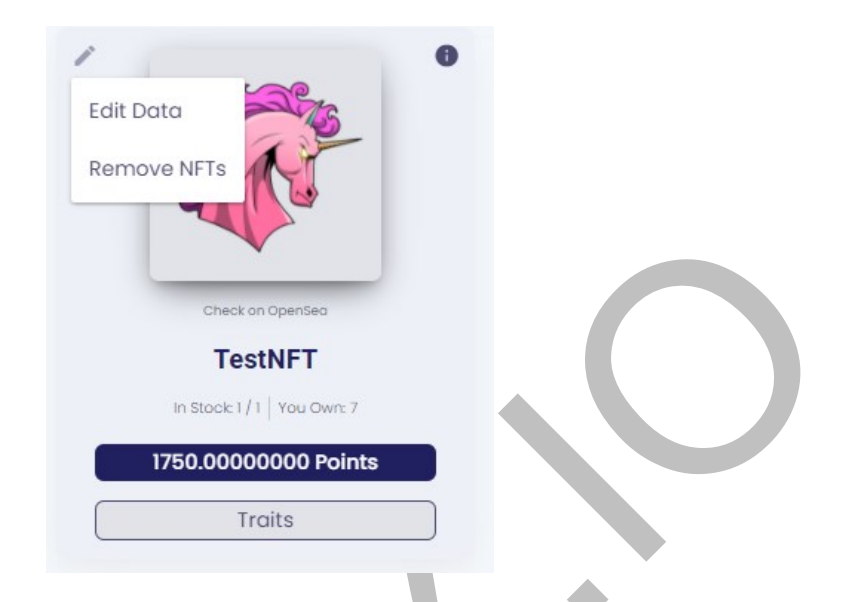

You can edit the data for your NFT (Redemption Points, Artist FeeTH, Controller FeeTH, and Artist Wallet Address), and you can remove NFTs.

| Remove NFTs                        | ×        |
|------------------------------------|----------|
| Amount of NFTs to remove *         | i        |
| After removal, the NFTs will be tr | nsferred |
| CLOSE                              | IOVE     |

Just enter the amount of NFTs you want to remove from the farm.

### 8. How to stake and unstake?

Once you've created your farm, you can see a number of options:

| f Home                                                                                                | Unifty.io<br>UNIFTY is a new hub for NFT project<br>while you are fully owning your co | ts to create custom farms, NFT<br>htracts. Use our tools to marke | collections with just a few clicks! No co<br>t your work! | ding or difficult contract interactions r | Rinkeby *                                         |
|----------------------------------------------------------------------------------------------------|----------------------------------------------------------------------------------------|-------------------------------------------------------------------|-----------------------------------------------------------|-------------------------------------------|---------------------------------------------------|
| <ul> <li>NFT Market</li> <li>Your Wallet</li> <li>Collection Manager</li> <li>Farm Builder</li> </ul> | Test<br>This is                                                                        | Farm<br>my first farm                                             |                                                           | Staking 0.0                               | 0000000 NIF                                       |
| <ul> <li>NFT Bridge</li> <li>Get Project Funding</li> <li>Rares Farm - NIF (XDai)</li> </ul>          | A Co                                                                                   |                                                                   |                                                           |                                           | STAKING OPTIONS -<br>Add NFTs<br>Stake<br>Unstake |
| ¥ TestFarm                                                                                            |                                                                                        |                                                                   |                                                           |                                           |                                                   |
|                                                                                                    |                                                                                        |                                                                   |                                                           |                                           |                                                   |
| © C y<br>© Unity Development d.o.o.<br>Alf rights reserved.                                           |                                                                                        |                                                                   |                                                           |                                           |                                                   |
|                                                                                                    | C GET SNIF ON UNISWAP                                                                  | SHOP                                                              | (*) MIRROR                                                | IU ROADMAP                                | TAQ                                               |

When you choose "Stake", a pop-up form will appear.

| Stake                                                 | × |
|-------------------------------------------------------|---|
| Staking Amount                                        |   |
| <br>Add Max. (250.00000000000000000000000000000000000 |   |
| CLOSE STAKE!                                          |   |

There, you can enter the amount to stake. By using this option, you can lock tokens. Let's say that you will stake 10 NIF tokens, tomorrow you will see on the site that you have 10 points, the next day 20, and so on. They are purely internal to Unifty and can't be

transferred. You use them to buy NFT's on the farm. At the bottom, you can see how much can you stake to reach the max amount (this is set before while creating the farm). You can't stake more than the maximum, 250 NIF in this case.

| Staking 5 | 50.0000000 NIF <b>Earned</b> 0.130208 | 3333 |
|-----------|---------------------------------------|------|
|           | STAKING OPTIONS -                     |      |
|           | Powered by Unifty and \$NIF           |      |

Once you enter the amount you want to stake, you can see the following (I staked 50 NIF).

The "Earned" is the points you've accrued. After that, you need a certain number of points to redeem for an NFT. You get 1 point for every token staked each day.

NOTE: If you're using LP tokens for your farm, be aware that the ratio of underlying tokens (e.g. NIF, DAI) are not 1:1 with LP tokens. You can check Uniswap or Etherscan for more details.

Next, by unstaking, it means you just won't be earning more, but any accrued yet unspent LP tokens will be saved.

|   | Unstake ×                               |   |
|---|-----------------------------------------|---|
|   | Amount to unstake                       | i |
| t | Enter the amount to unstake             |   |
|   | Remove Max. (50.000000000000000000 NIF) |   |
|   | CLOSE UNSTAKE!                          |   |